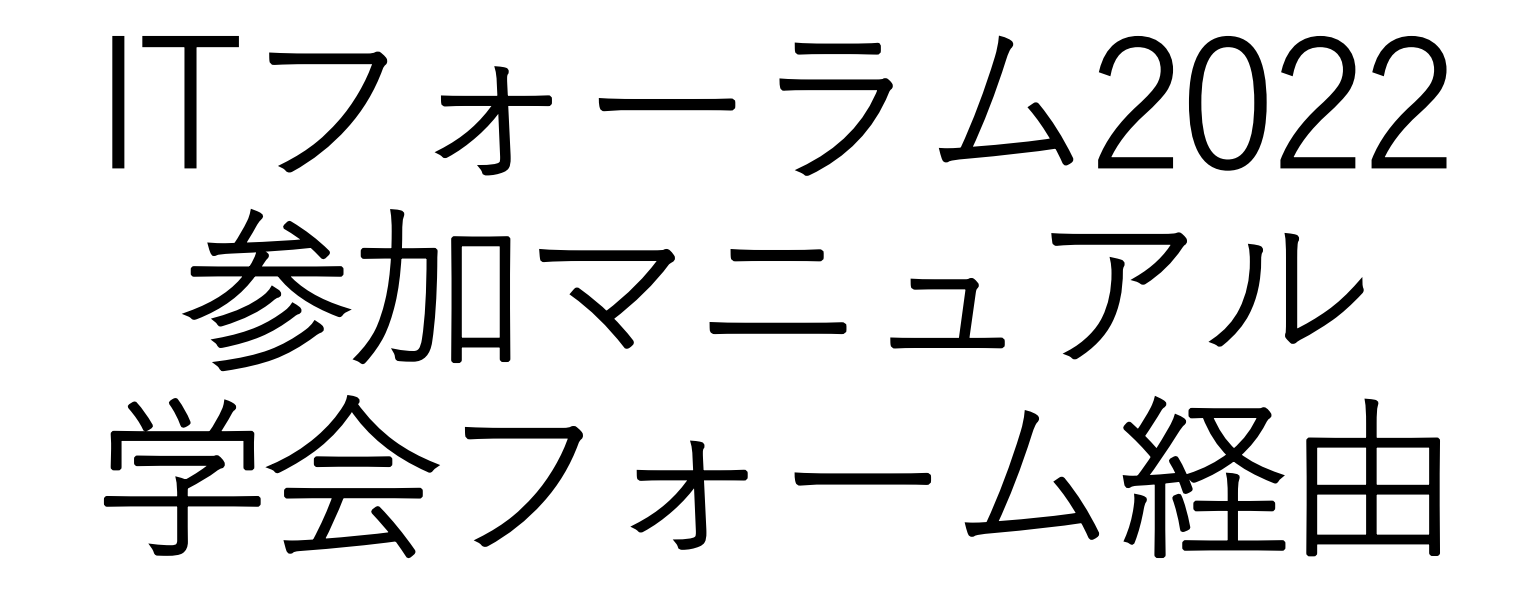

## (お願い) 安定したネットワークに接続して パソコンよりご参加ください。

□利用機器・ブラウザについて

## ブラウザはChromeを推奨いたします。

| PC      | Chrome  | Firefox   | Microsoft Edge | Safari | Internet Explorer |
|---------|---------|-----------|----------------|--------|-------------------|
| Windows | O<br>推奨 | <br>設定が必要 | 0              | ×      | ×                 |
| Мас     | O<br>推奨 | <br>設定が必要 | ×              | ×      | ×                 |

 ● より安定した環境でのご利用を希望される場合、有線のインターネット回線にてご参加く ださい。

□ 全フォーラム録画について

ネットワークのトラブル等で視聴できない可能性を考慮し全てのフォーラムに対して録画 を行いますので、予めご了承ください。

① 電子メールにてお知らせいたしましたフォーラ ムURLをクリックし、フォーラムページより<u>参加</u> するをクリックしてください。

⑦プロフィール情報を入力してください。

入力いただきました勤務先と所属は、EvenIn内の

参加者一覧に反映されます。

入力が完了いたしましたら<u>次へ</u>ボタンをクリック してください。

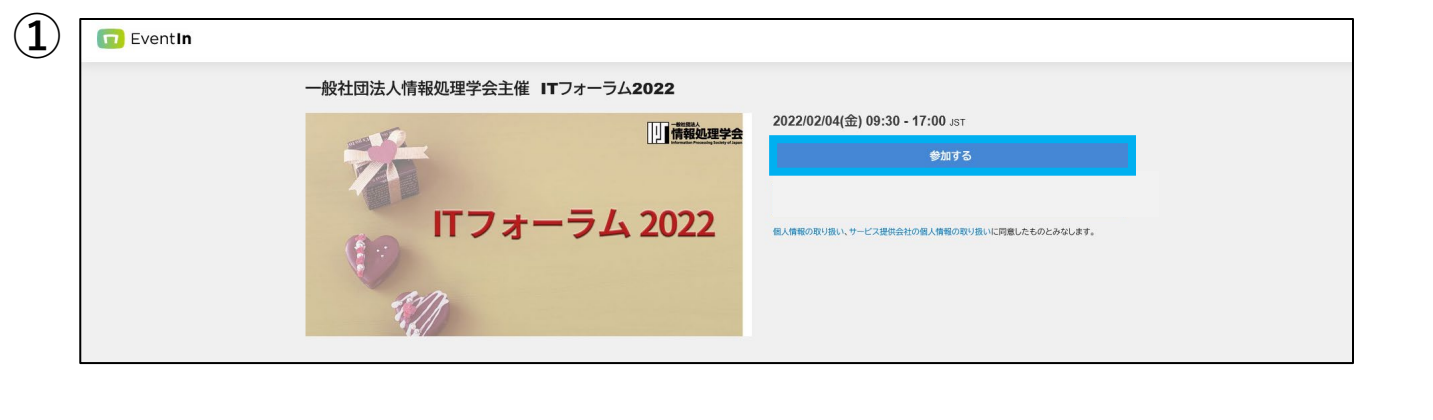

マイプロフィール

|                   | プロフィール情報を入力してください。 🛛                      |
|-------------------|-------------------------------------------|
| 変更       *参加者全員から | 表示名 必須   IPSJイベント担当   *参加者全員から閲覧可能です。     |
| 閲覧可能です。           | 勤務先 <mark>必須</mark><br>所属 <mark>必須</mark> |

2

|    | 表示名 必須        |  |  |
|----|---------------|--|--|
|    | IPSJイベント担当    |  |  |
|    |               |  |  |
| 参力 | 口者全員から閲覧可能です。 |  |  |

| 所属必須 |  |  |
|------|--|--|
|      |  |  |
|      |  |  |

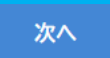

- ③イベント参加前にカメラとマイクの利用環境を 確認いたします。
- 確認が完了しましたら<u>参加する</u>をクリックしてく ださい。

|     | ご利用理                   | 環境チェック                                         |
|-----|------------------------|------------------------------------------------|
|     | イベント参加前にご利             | 用環境をご確認ください。                                   |
|     |                        | カメラ                                            |
|     |                        | •                                              |
| 着席時 | 钳dOFFになります。任意でご変更ください。 | ・カメラを認識していないため、カメラ映像が表示されません。<br>マイク           |
|     |                        | ~                                              |
|     |                        | ・マイクを認識していないため、音声を取得できません。                     |
|     |                        | スピーカー                                          |
|     |                        | その他環境                                          |
|     |                        | <ul><li>お使いのブラウザは問題なくご利用<br/>いただけます。</li></ul> |
|     |                        | ✓ サーバとの接続を確認しています。                             |

▶ トークモード

CITPフォーラムと先端IT活用推進コミュニティは トークモードで開催いたします。

参加したいフォーラムにカーソルを合わせ左クリックいただくことでトークに参加ができます。

参加時は、カメラとマイクがオフになっております のでそのままカメラとマイクをオフの状態でご視聴 ください。

▶ プレゼンモード

コンタクトセンターフォーラムとサービスサイエン スフォーラムはプレゼンモードで開催いたします。 参加したいフォーラムにカーソルを合わせ左クリッ クいただくことでプレゼンに参加ができます。 参加時は、カメラとマイクをご利用いただくことが 出来ません。発言する場合は、挙手にてお知らせく ださい。

▶ 展示モード

東京都立産業技術大学院大学と情報処理学会×クレ スコ株式会社の展示を展示モードで開催いたします。 動画や資料の閲覧そしてダウンロードが可能です。 ご質問等ございましたらチャットに記載いただけま す。

展示を見たい場合は、展示にカーソルを合わせ左ク リックいただくことでご参加いただけます。

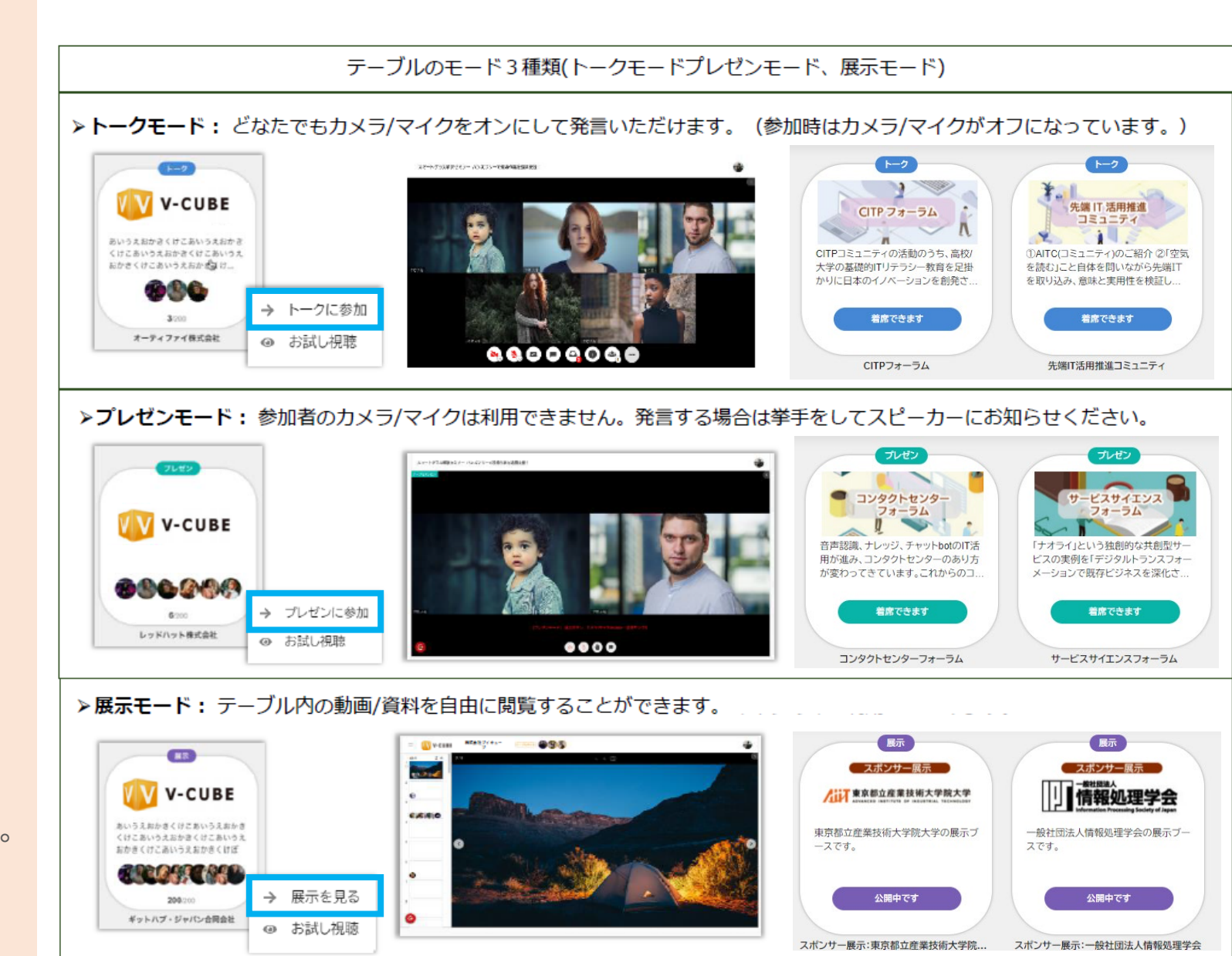

■ 開閉パネルについて パネルを開いていただくことでテーブル/参 加者/チャット/アンケートの4つのメニュー が確認できます。

▶ テーブル 退席することなく他のフォーラムへご参加い ただけます。

▶ 参加者 参加しているフォーラムの参加者の確認がで きます。

▶ チャット 講演に関する質問投稿に使用します。 投稿の方法として2通りございます。

④. Event Inメニューのチャットを開くから投稿する。

⑤. テーブルチャット#フォーラム名(例:コン タクトセンターフォーラム)を選択すると入 カスペースが表示されます。入カスペースより投稿する。

注意) 匿名の質問を投稿することが出来ません。

アンケート 各フォーラムではアンケートを実施いたしま すのでご協力のほどよろしくお願いいたしま す。

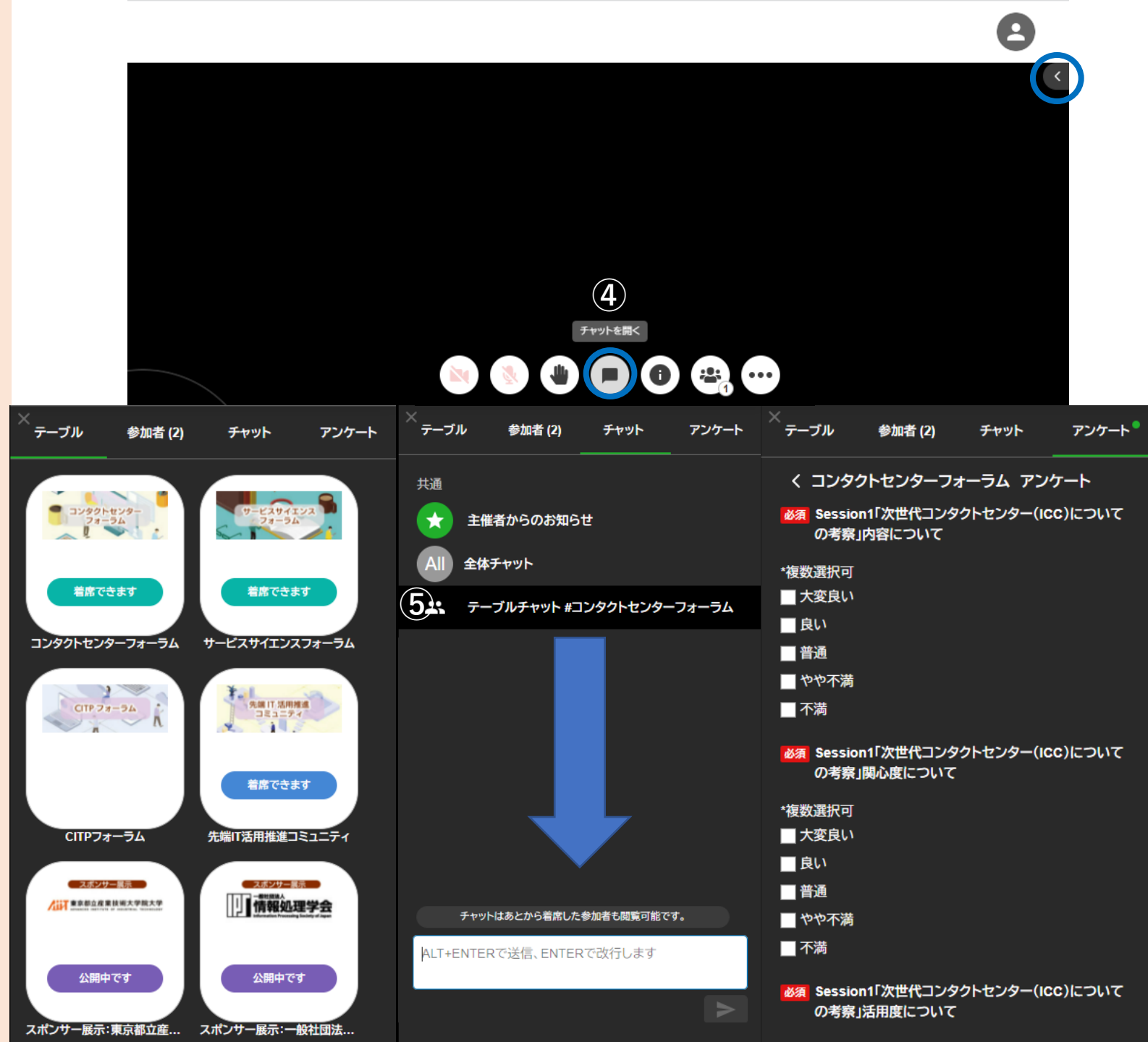

## ■ 展示について

動画や資料の閲覧そしてキャビネットから 資料等ダウンロードが可能です。ご質問等 ございましたらチャットに記載いただけま す。

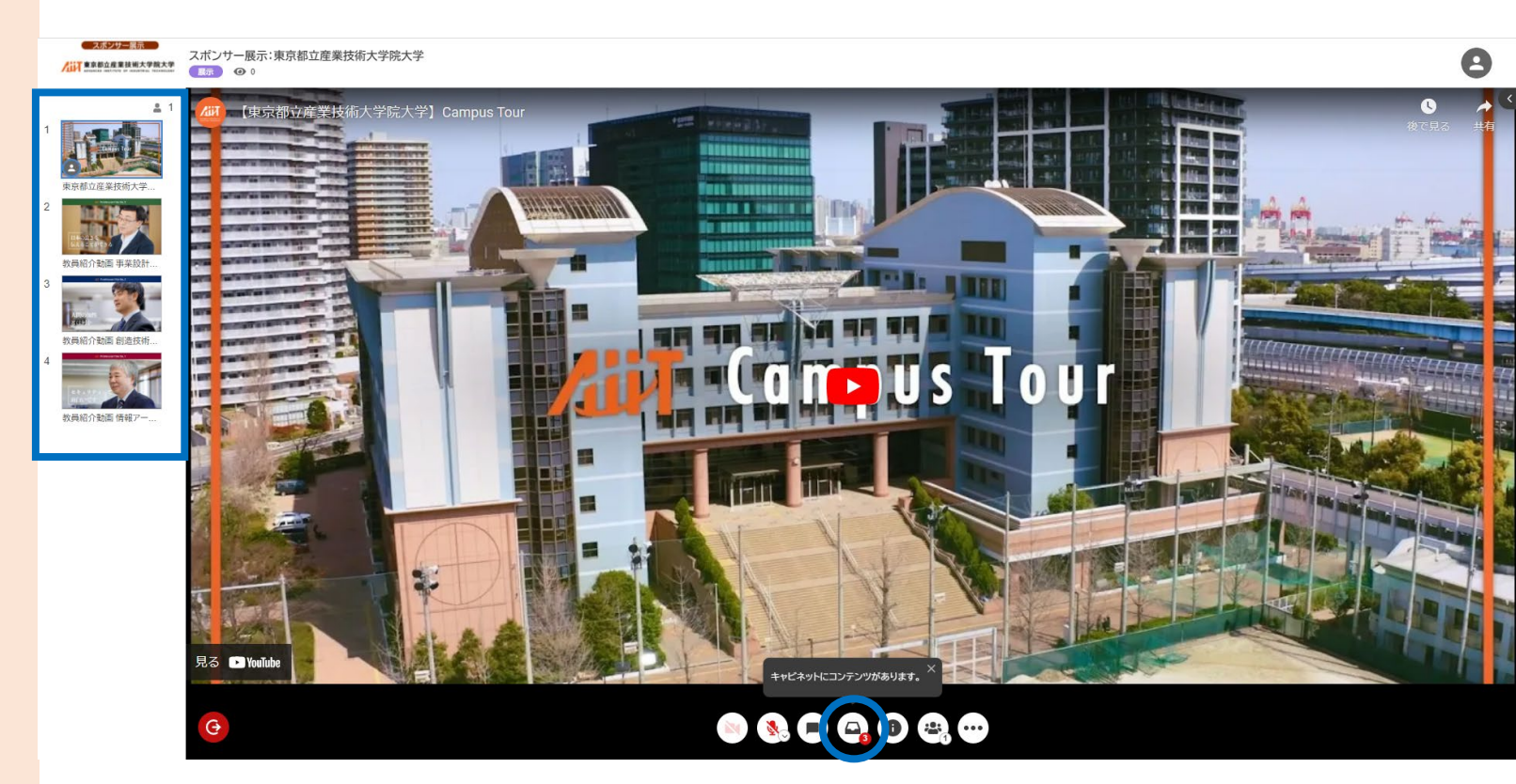

■ 退席について 退席する場合は左下の退席<u>ボタン</u>をクリッ クし、「退席する」をクリック。

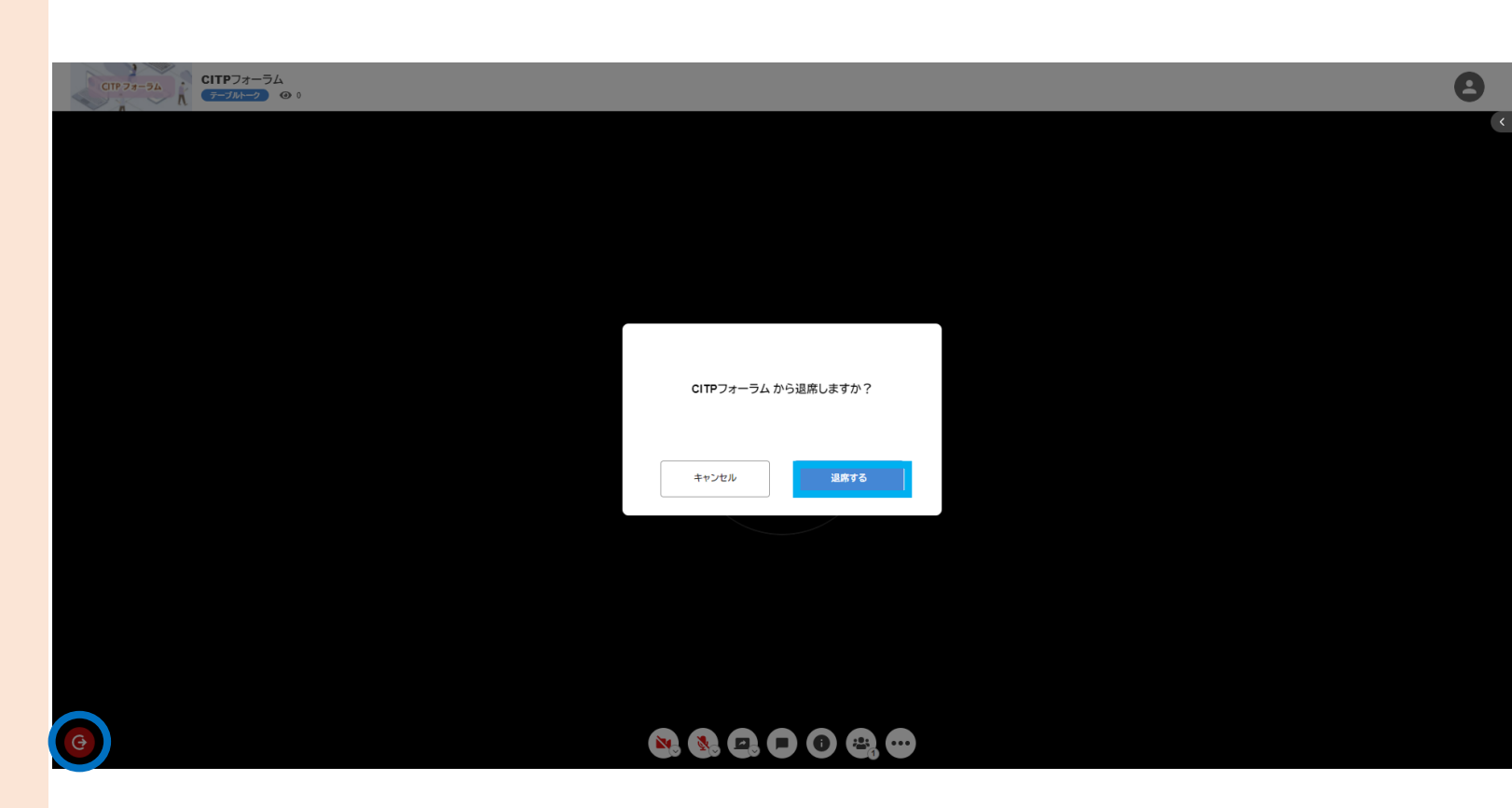